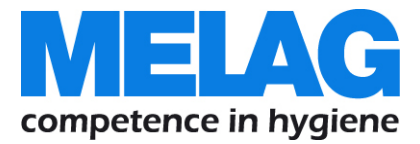

# Bedienungsanweisung

# MELAseal® 200

## Balkensiegelgerät

Softwareversion 1.12

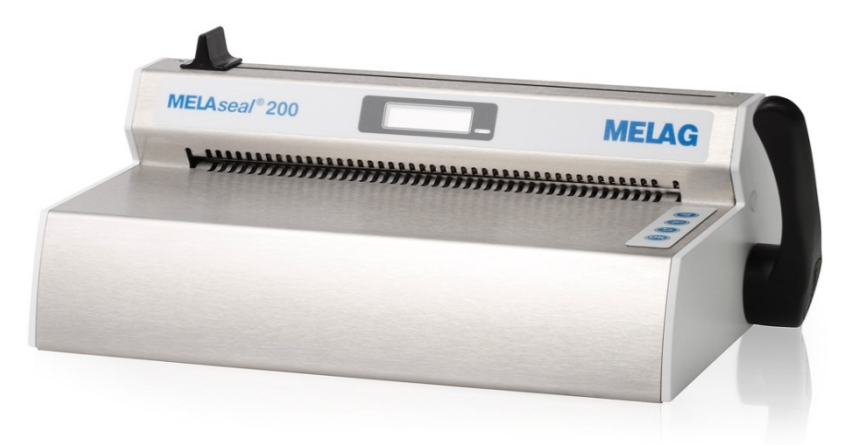

Sehr geehrte Frau Doktor, sehr geehrter Herr Doktor!

Wir danken Ihnen für das Vertrauen, das Sie uns mit dem Kauf dieses MELAG Produktes entgegengebracht haben.

Wir sind ein inhabergeführtes Familienunternehmen und konzentrieren uns seit der Gründung im Jahr 1951 konsequent auf Produkte für die Praxishygiene. Durch ständiges Streben nach Qualität, höchster Funktions-Sicherheit und Innovationen gelang uns der Aufstieg zum Weltmarktführer im Bereich der Instrumentenaufbereitung und Hygiene.

Sie verlangen zu Recht von uns optimale Produkt-Qualität und Produkt-Zuverlässigkeit. Mit der konsequenten Realisierung unserer Leitsätze **"competence in hygiene"** und **"Quality – made in Germany"** garantieren wir Ihnen, diese Forderungen zu erfüllen. Unser zertifiziertes Qualitätsmanagementsystem wird u.a. in jährlichen mehrtägigen Audits nach ISO 13485 und ISO 9001 durch die Zertifizierungsstelle BSI überwacht. Hierdurch ist gewährleistet, dass MELAG Produkte nach strengen Qualitätskriterien gefertigt und geprüft werden!

Die Geschäftsführung und das gesamte MELAG-Team.

## Allgemeine Hinweise

Bitte lesen Sie diese Bedienungsanweisung, bevor Sie das Siegelgerät in Betrieb nehmen. Die lang andauernde Funktionstüchtigkeit und die Werterhaltung Ihres Siegelgerätes hängen vor allen Dingen von der Pflege des Siegelgerätes ab.

Die Anweisung enthält wichtige Sicherheitshinweise. Bitte lesen Sie alle Sicherheitshinweise aufmerksam, bevor Sie das Siegelgerät einsetzen.

Bewahren Sie die Bedienungsanweisung sorgfältig in der Nähe Ihres Siegelgerätes auf. Sie ist Teil des Produktes.

## Zu dieser Anweisung

#### Verwendete Symbole

| Symbol   | Erklärung                                                                                                    |
|----------|----------------------------------------------------------------------------------------------------|
| $\wedge$ | Weist auf eine gefährliche Situation hin, deren Nichtbeachtung leichte bis lebensgefährliche Verletzungen zur Folge haben kann.                                 |
| !        | Weist auf eine gefährliche Situation hin, deren Nichtbeachtung zu einer Beschädigung der Instrumente, der Praxiseinrichtung oder des Siegelgerätes führen kann. |
|          | Weist auf wichtige Informationen hin.                                                                                                    |

#### Auszeichnungsregeln

| Symbol          | Erklärung                                                                                                    |
|-----------------|----------------------------------------------------------------------------------------------------|
| OPEN            | Wörter oder Wortgruppen, die auf dem Display des Siegelgerätes angezeigt werden, sind als Displaytext gekennzeichnet. |
| siehe Kapitel 2 | Verweis auf einen anderen Textabschnitt innerhalb dieser Anweisung.                                                   |
| Abb. 1/(3)      | Verweis auf eine Detail in einer Abbildung – im Beispiel auf Teil 3 in Abbildung 1.                                   |

## Inhaltsverzeichnis

| Kapitel 1 – Leistungsbeschreibung               | 5  |
|-------------------------------------------------|----|
| Bestimmungsgemäßer Gebrauch                     | 5  |
| Kapitel 2 – Gerätebeschreibung                  | 6  |
| Lieferumfang                                    | 6  |
| Geräteansichten                                 | 6  |
| Statusanzeigen und akustische Signale           | 7  |
| Kapitel 3 – Erste Inbetriebnahme                | 8  |
| Transport und Lagerung                          | 8  |
| Bedingungen für das Aufstellen und Installieren | 8  |
| Anforderungen an den Aufstellort                | 8  |
| Erste Inbetriebnahme                            | 9  |
| Einfacher Siegelvorgang                         | 10 |
| Siegelvorgang mit Rollenware                    | 11 |
| Siegelnahtbreite                                | 14 |
| Kapitel 4 – Einstellungen                       | 15 |
| Menüstruktur                                    | 15 |
| Einstellen von Uhrzeit und Datum                | 15 |
| Ändern der Siegeltemperatur                     | 16 |
| Ein-/Ausschalten der Signaltöne                 | 16 |
| Auswahl zwischen bis zu 10 Benutzern            | 17 |
| Eco Mode und Standby                            | 17 |
| Kapitel 5 – Protokollieren                      | 19 |
| USB-Stick als Ausgabemedium                     | 19 |
| Computer als Ausgabemedium                      | 20 |
| Dateinamen und Endung                           | 20 |
| Protokolle richtig lesen                        | 21 |
| Kapitel 6 – Optionales Zubehör                  | 22 |
| Rollenhalter "standard"                         | 22 |
| Rollenhalter "komfort" und "deluxe"             | 22 |
| Wand-Rollenhalter                               | 23 |
| Kapitel 7 – Instandhaltung                      | 24 |
| Pausenzeiten                                    | 24 |
| Auswechseln der Messerklinge                    | 24 |
| Reinigung und regelmäßige Kontrolle             | 25 |
| Wartung                                         | 25 |
| Validierung                                     | 25 |
| Software-Update                                 | 26 |
| Kapitel 8 – Betriebsstörungen                   | 27 |
| Herstellerempfehlung zum Routinebetrieb.        | 29 |

| DIN-Vorschriften                               | . 31 |
|------------------------------------------------|------|
| Begriffe                                       | 31   |
| Allgemeines zum Verpackungs- und Siegelprozess | 31   |
| Siegelnahtbreite                               | 31   |
| Abstand der Siegelnaht zur Schnittkante        | 31   |
| Siegelnahtfestigkeit                           | 31   |
| Lagerdauer für sterile Medizinprodukte         | 32   |
| Zubehör und Ersatzteile                        | . 33 |
| Technische Daten                               | . 33 |

## A Sicherheitshinweise

Beachten Sie für den Betrieb des Siegelgerätes die nachfolgend aufgeführten und die in den einzelnen Kapiteln enthaltenen Sicherheitshinweise.

Kabel und Netzstecker

- Schließen Sie nur das im Lieferumfang enthaltene Netzkabel an das Siegelgerät an.
- Es dürfen keine Flüssigkeiten in das Innere des Siegelgerätes gelangen. Ein elektrischer Schlag oder ein Kurzschluss können die Folge sein.

#### Reparatur

Öffnen Sie niemals das Gehäuse des Siegelgerätes. Unsachgemäßes Öffnen und Reparieren können die elektrische Sicherheit beeinträchtigen und eine Gefahr für den Benutzer bedeuten. Die Garantie und Gewährleistung verfallen, sobald das Siegelgerät durch einen nicht von MELAG autorisierten Technischen Kundendienst geöffnet wird.

## Kapitel 1 – Leistungsbeschreibung

## Bestimmungsgemäßer Gebrauch

Dieses Siegelgerät ist für den Einsatz im medizinischen Bereich, z.B. in Kliniken, Arzt- und Zahnarztpraxen, vorgesehen. Es wurde speziell zum Heißversiegeln von Instrumenten in Sterilisierverpackungen entwickelt und erfüllt die DIN EN ISO 11607-2 und die Deutsche Norm DIN 58953 Teil 7.

#### Geeignete Materialien

Es ist für das Heißversiegeln von Klarsicht-Sterilisierverpackungen nach DIN EN 868-5, z.B. MELA*fol* geeignet. Wenn Sie andere Verpackungsmaterialien als die oben genannten verwenden möchten, wenden Sie sich bitte erst an Ihren Fachhändler oder direkt an die Fa. MELAG.

#### Nicht geeignete Folien und Materialien

- Reine Schlauchfolien (beidseitig Folie), da diese in der Siegelschiene zum Verkleben neigen und somit die Funktionstüchtigkeit des Siegelgeräts beinträchtigen können.
- Polyethylen-Folie
- Weiche PVC-Folie
- Harte PVC-Folie
- Polyamid-Folie
- Polypropylen-Folie

#### 🕼 HINWEIS

Bei Verwendung nicht geeigneter Verpackungsmaterialien können Schäden am Gerät und Funktionsstörungen auftreten.

Beachten Sie die Hinweise der Hersteller zu den jeweiligen Verpackungsmaterialen, welche Siegeltemperatur zu den Verpackungen empfohlen wird.

## Kapitel 2 – Gerätebeschreibung

## Lieferumfang

Kontrollieren Sie bitte den Lieferumfang, bevor Sie das Siegelgerät aufstellen und anschließen. *Standard-Lieferumfang* 

- 1x MELAseal 200 Balkensiegelgerät
- 1x Netzleitung
- 1x Hebel
- 1x MELAG USB-Stick
- 1x Torx-Schlüssel f
  ür Befestigungsschrauben der hinteren Geh
  äuseabdeckung
- 1x Bedienungsanweisung
- 1x Konformitätserklärung
- 1x Gewährleistung
- 1x Test- und Kalibrierprotokoll

## Geräteansichten

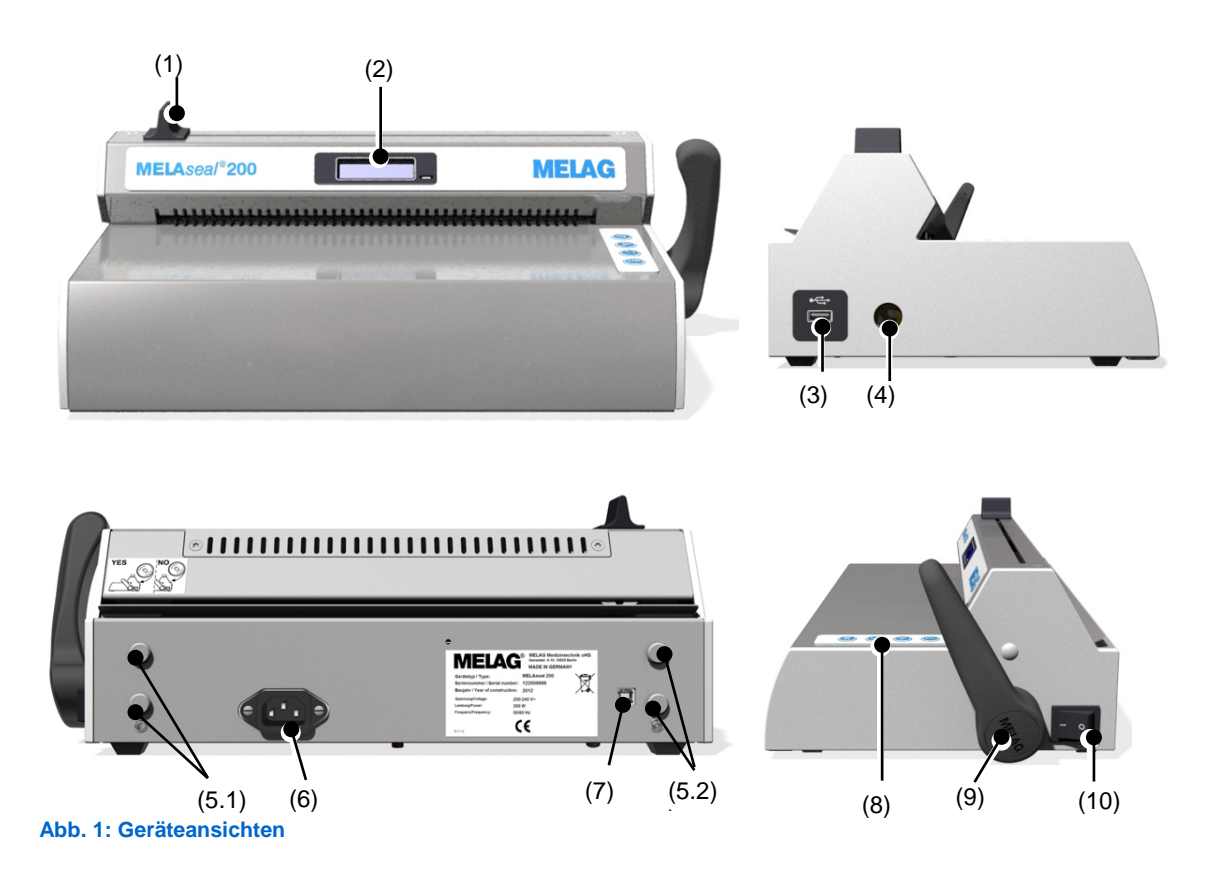

- (1) Messergriff
- (2) Display mit Kontrollleuchte
- (3) USB-Schnittstelle für USB-Stick
- (4) Vierkant-Loch für Hebel (beidseitig)
- (5.1/5.2) Aufnahmen für Rollenhalter
- (6) Anschluss für Netzkabel
- (7) USB-Schnittstelle (Typ B) für Anschluss an Computer
- (8) 4 Softkeys
- (9) Hebel
- (10) Netzschalter

## Statusanzeigen und akustische Signale

#### Tabelle 1: Bedeutung der Kontrollleuchten und Signaltöne

| Kontrollleuchte/<br>akustische Signale                                                                                                    | mögliche Ursache                                                                                        | Maßnahme                                                                                                    |
|----------------------------------------------------------------------------------------------------|----------------------------------------------------------------------------------------------------|----------------------------------------------------------------------------------------------------|
| LED leuchtet orange                                                                                                    | Siegelgerät ist in der Aufheiz-<br>oder Abkühlphase                                                     | Warten Sie, bis die eingestellte<br>Siegeltemperatur erreicht ist.                                                                                                    |
| ↓↓Hebel wird während der<br>Aufheizphase nach unten<br>gedrückt, Siegeltemperatur ist<br>noch nicht erreicht.Quittiere<br>und wart<br>dauerhat    |                                                                                                    | Quittieren Sie die Displaymeldung mit<br>und warten Sie, bis die LED-Kontrollleuchte<br>dauerhaft grün leuchtet.                                                                                                    |
|                                                                                                    | Hebel wird vorzeitig<br>angehoben, obwohl die<br>erforderliche Siegelzeit noch<br>nicht erreicht wurde. | Quittieren Sie die Displaymeldung mit OK<br>Lassen Sie den Hebel beim Siegeln solange<br>gedrückt, bis die Meldung Open angezeigt<br>wird.                                                                                    |
|                                                                                                    | Hebel wird nicht angehoben,<br>obwohl die erforderliche<br>Siegelzeit erreicht wurde.                   | Heben Sie den Hebel an, sobald die<br>Displaymeldung Open angezeigt wird. ,<br>Andernfalls ist der Siegelprozess nicht<br>erfolgreich. Nichtbeachten kann zum<br>Schmelzen der Folie und zu Schäden am<br>Siegelgerät führen. |
| LED leuchtet grün                                                                                                    | Siegelgerät hat die eingestellte<br>Siegeltemperatur erreicht und<br>ist betriebsbereit.                |                                                                                                    |
|                                                                                                    | Die eingestellte Siegelzeit (ca.<br>3 Sek.) ist erreicht, der<br>Siegelvorgang ist beendet.             | Heben Sie den Hebel an und entnehmen Sie<br>die Verpackung.                                                                                                    |
| نې<br>LED blinkt grün                                                                                                    | Siegelvorgang läuft bei<br>heruntergedrücktem Hebel (3<br>Sek.), Fortschrittsbalken wird<br>angezeigt   | Warten Sie, bis die grüne LED-Kontrollleuchte<br>dauerhaft leuchtet bzw. das Display Open<br>anzeigt.                                                                                                    |
| Gerätefehler: Die Aufheizphase<br>dauert zu lange (> 5 Min.), das<br>Siegelgerät erreicht nicht die<br>eingestellte Siegeltemperatur.<br>Störung) |                                                                                                    | Siegelgerät aus- und wieder einschalten.<br>Bei wiederholtem Auftreten MELAG<br>Kundendienst/Fachhändler informieren                                                                                                    |

## Kapitel 3 – Erste Inbetriebnahme

## **Transport und Lagerung**

#### ACHTUNG

- Bei Verwendung nicht geeigneter Transportverpackungen können Beschädigungen am Gehäuse und im Inneren des Gerätes auftreten.
  - Das Siegelgerät sollte nur in der Originalverpackung oder einer geeigneten Verpackung transportiert werden.

#### Lagerung

Das Gerät sollte vor Feuchtigkeit geschützt gelagert werden.

### Bedingungen für das Aufstellen und Installieren

- Das Siegelgerät ist nach den derzeit gültigen VDE-Bestimmungen nicht für den Betrieb in explosionsgefährdeten Bereichen geeignet.
- Das Siegelgerät ist für den Einsatz außerhalb der Patientenumgebung vorgesehen. Der Mindestabstand zum Behandlungsplatz muss im Radius mindestens 1,5 Meter betragen.
- Beachten Sie für die erste Inbetriebnahme alle in diesem Kapitel beschriebenen Hinweise.

## 

Bei Nichtbeachtung der Aufstellbedingungen kann es zu Fehlfunktionen bzw. Schäden am Siegelgerät und/oder zu Verletzungen kommen.

### Anforderungen an den Aufstellort

- Stellen Sie das Siegelgerät an einem trockenen und staubgeschützten Ort auf.
- Halten Sie ausreichenden Abstand zu den Umgebungsflächen, um eine ausreichende Belüftung sicherzustellen.
- Stellen Sie das Siegelgerät außerhalb direkter Sonneneinstrahlung und außer Reichweite anderer Wärmequellen auf.
- > Das Siegelgerät muss vor Stößen oder Vibrationen geschützt aufgestellt werden.

## Erste Inbetriebnahme

#### Siegelgerät anschließen

Kontrollieren Sie vor dem Anschließen folgende Punkte:

- ✓ Der Netzschalter am Siegelgerät ist ausgeschaltet.
- ✓ Es wird zum Anschließen das im Lieferumfang beiliegende Netzkabel verwendet.
- Der im Lieferumfang enthaltene USB-Stick ist im Siegelgerät gesteckt.
- 1. Schließen Sie den Kaltgerätestecker des Netzkabels an der Rückseite des Siegelgerätes an und stecken Sie den Netzstecker in die Netzsteckdose.
- Stecken Sie den Hebel wahlweise auf der rechten oder linken Seite des Gerätes in das Vierkant-Loch.

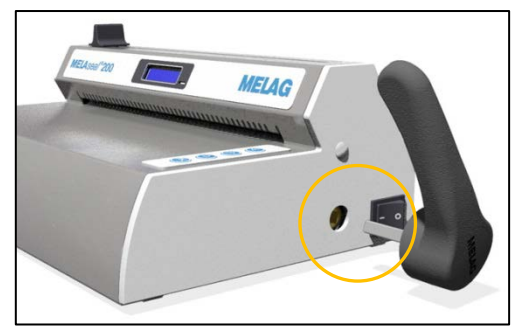

#### Siegelgerät einschalten

1. Schalten Sie das Siegelgerät am Netzschalter ein.

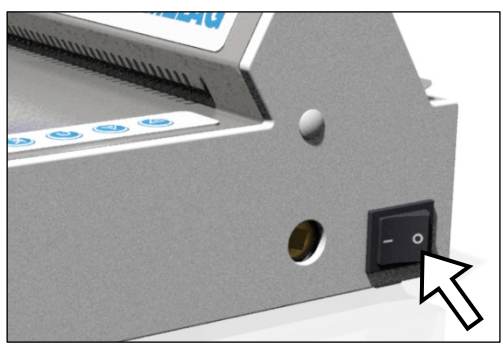

Nach dem Einschalten werden auf dem Display Systeminformationen, z.B. der eingestellte Benutzer, eine Bestätigung, ob der USB-Stick korrekt angeschlossen ist, sowie die aktuelle Temperatur angezeigt. Die Kontrollleuchte an der Vorderseite des Siegelgerätes leuchtet orange auf und das Siegelgerät wird auf die eingestellte Siegeltemperatur aufgeheizt.

Das Siegelgerät ist betriebsbereit, sobald die voreingestellte Siegeltemperatur erreicht ist und das Display im Wechsel **Ready**, die aktuelle Temperatur und die Uhrzeit anzeigt sowie die Kontrollleuchte dauerhaft grün leuchtet.

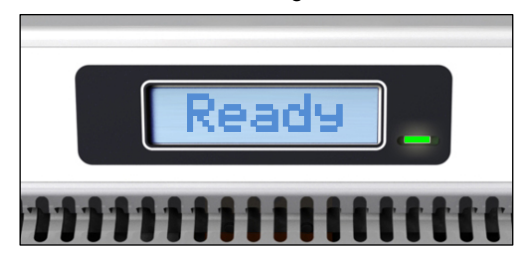

## Einfacher Siegelvorgang

## GEFAHR

Die Siegelschiene wird nach dem Einschalten des Siegelgerätes am Netzschalter dauerhaft beheizt! Die umgebenden Metallteile werden daher heiß!

Berühren der heißen Metallteile kann zu Verbrennungen führen.

Berühren Sie nie direkt die Metalloberflächen an der Schneideschiene und im Bereich der hinteren und vorderen Papierführung.

Um einen einfachen Siegelvorgang durchzuführen, gehen Sie wie folgt vor:

 Führen Sie die Verpackung mit der Folienseite nach oben von vorn in die Papierführung und schieben Sie die Verpackung zwischen Druck- und Siegelschiene. Beachten Sie dabei die erforderlichen Abstände zwischen Instrument und Siegelnaht (siehe auch Abschnitt DIN-Vorschriften).

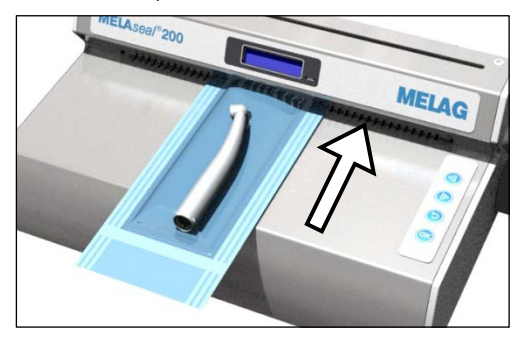

#### **ACHTUNG**

Die Folienseite der Verpackung muss immer nach oben zeigen. Wenn die Verpackung verkehrt herum eingelegt wird, können Folienreste an der Siegelschiene haften bleiben und die Siegelschiene verkleben.

2. Drücken Sie den Hebel nach vorn bis zum Anschlag herunter, bis er einrastet.

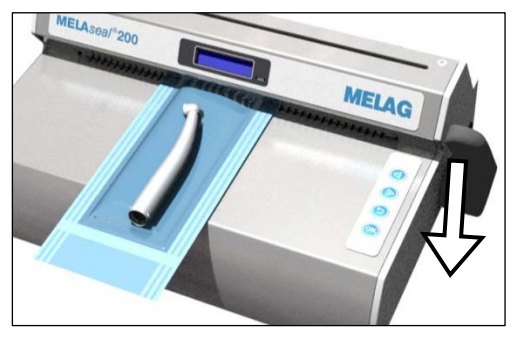

3. Lassen Sie den Hebel unten, solange der Fortschrittsbalken im Display läuft und die Kontrollleuchte in kurzen Abständen grün blinkt (für 3 Sek.).

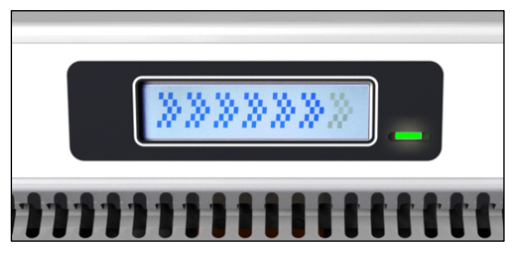

4. Wenn das Display zu der Anzeige Open wechselt und die Kontrollleuchte wieder dauerhaft grün leuchtet, bewegen Sie den Hebel wieder nach oben in die Ausgangsstellung zurück.

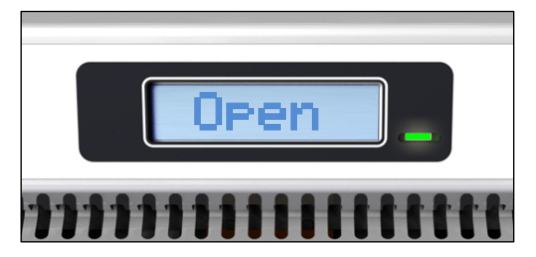

Der Siegelvorgang ist erfolgreich beendet.

Wenn der USB-Stick angeschlossen ist, wird automatisch ein Protokoll erzeugt und auf dem USB-Stick gespeichert.

Wenn kein USB-Stick angeschlossen ist, werden die wichtigsten Siegelparameter im Wechsel bis zu 4-mal angezeigt. Danach wechselt die Anzeige wieder zu Ready.

### Siegelvorgang mit Rollenware

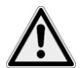

#### GEFAHR

Die Siegelschiene wird nach dem Einschalten des Siegelgerätes am Netzschalter dauerhaft beheizt! Die umgebenden Metallteile werden daher heiß!

#### Berühren der heißen Metallteile kann zu Verbrennungen führen.

Berühren Sie nie direkt die Metalloberfläche an der Schneideschiene und im Bereich der hinteren und vorderen Papierführung.

#### Folie abschneiden

Werden die Instrumente in Beuteln aus Klarsicht-Sterilisierverpackungen von der Rolle verpackt, gehen Sie wie folgt vor:

1. Führen Sie die Folie mit der Papierseite nach unten von hinten in die Papierführung (unterer Schlitz) und schieben Sie die Folie bis zur gewünschten Länge nach vorn zwischen Druck- und Siegelschiene durch.

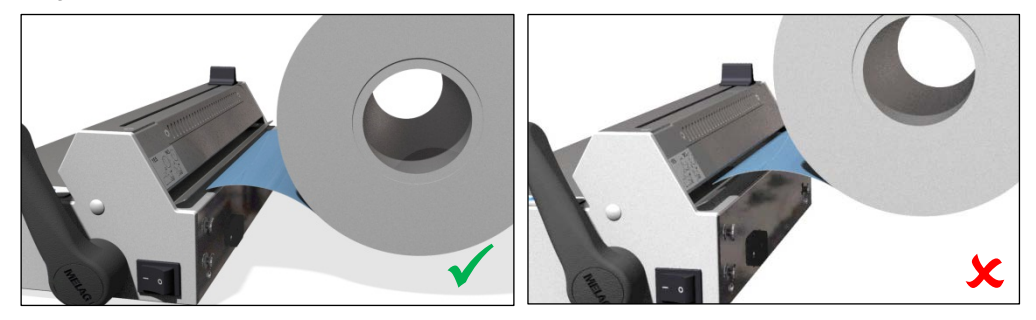

2. Drücken Sie den Hebel nach vorn bis zum Anschlag herunter, bis er einrastet.

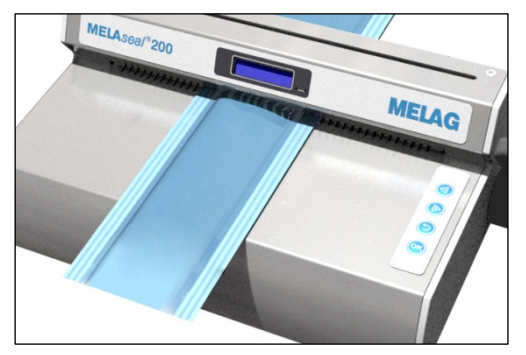

3. Lassen Sie den Hebel unten, solange der Fortschrittsbalken im Display läuft (für 3 Sek.).

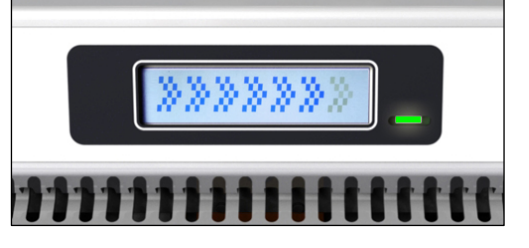

 Die Folie sollte idealerweise w\u00e4hrend des Siegelvorganges abgeschnitten werden. Bewegen Sie den Messergriff daf\u00fcr z\u00fcgig bis ans andere Ende des Siegelger\u00e4tes bei weiter heruntergedr\u00fccktem Hebel. Den Messergriff nicht wieder zur\u00fcckbewegen.

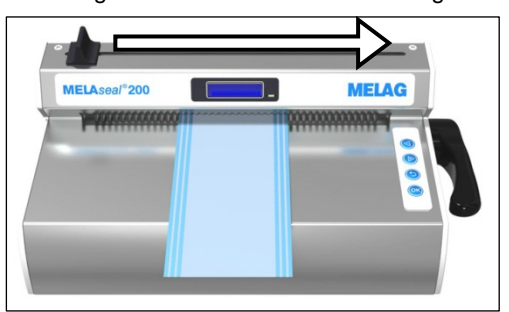

 Wenn das Display zu der Anzeige Open wechselt und die Kontrollleuchte dauerhaft gr
ün leuchtet, heben Sie den Hebel wieder an und entfernen Sie den so entstandenen Folienbeutel aus dem Siegelger
ät.

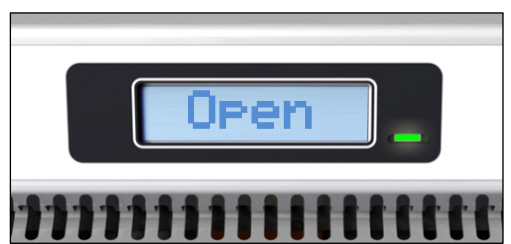

#### Folienbeutel versiegeln

Um den auf die entsprechende Länge zugeschnittenen Folienbeutel zu versiegeln, gehen Sie wie folgt vor:

 Bestücken Sie den so entstandenen Folienbeutel mit dem zu sterilisierenden Instrumenten. Beachten Sie dabei die erforderlichen Abstände zwischen Instrument und Siegelnaht (siehe auch Abschnitt DIN-Vorschriften).

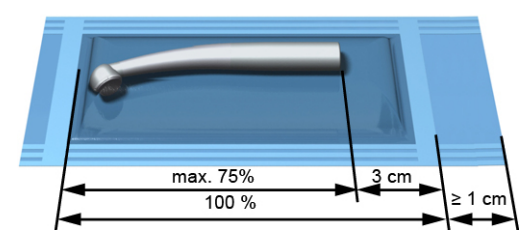

## **MELAG**

2. Schieben Sie die offene Seite des Beutels nun von vorn in die Papierführung.

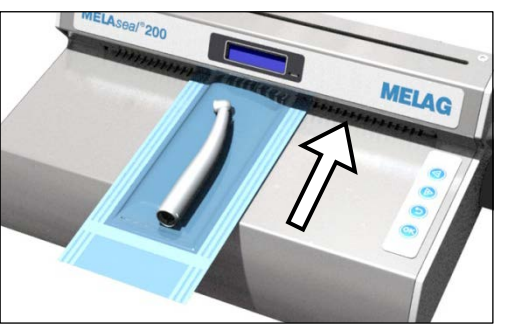

#### ACHTUNG

Die Folienseite der Verpackung muss immer nach oben zeigen. Wenn die Verpackung verkehrt herum eingelegt wird, können Folienreste an der Siegelschiene haften bleiben und die Siegelschiene verkleben.

3. Drücken Sie den Hebel nach vorn bis zum Anschlag herunter, bis er einrastet.

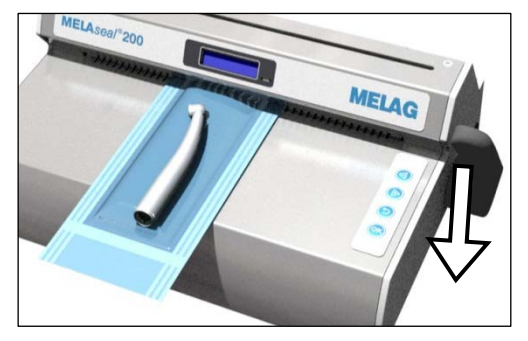

4. Lassen Sie den Hebel unten, solange der Fortschrittsbalken im Display läuft (für ca. 3 Sek.).

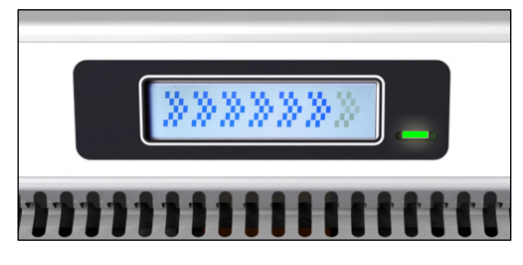

5. Wenn die Displayanzeige zu Open wechselt und die Kontrollleuchte dauerhaft grün leuchtet, bewegen Sie den Hebel wieder nach oben in die Ausgangsstellung zurück.

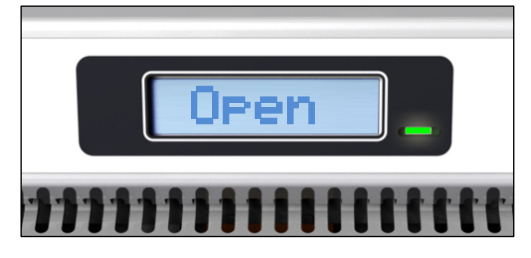

6. Der Siegelvorgang ist erfolgreich beendet.

#### 🕼 HINWEIS

Bitte beachten Sie beim Versiegeln von MELA*fol* Beuteln mit Seitenfalte die speziellen Hinweise zum Versiegeln von Kassetten in der dem Produkt beigelegten Bedienungsanweisung.

## Siegelnahtbreite

Das Siegelgerät erzeugt bei jedem Siegelvorgang homogene Siegelnähte von 10 mm Breite. Das empfohlene Nennmaß für die Siegelnahtbreite in der deutschen DIN 58953 Teil 7 beträgt lediglich 6 mm.

Die DIN EN 868-5 fordert gemäß Abschnitt 4.3.2 eine Gesamtbreite der Versiegelung(en) von mindestens 6 mm, d.h. bei gerillten Siegelnähten muss die Summe der gerillten Einzelnähte 6 mm betragen.

## Kapitel 4 – Einstellungen

## Menüstruktur

| ŀ | Standard Displayanzeige                |                    | Legen            | Legende:                 |  |
|---|----------------------------------------|--------------------|------------------|--------------------------|--|
| Í | L Anzeige von Temperatur/Uhrzeit/Ready |                    |                  |                          |  |
| ŀ | Use                                    | er                 | Benut            | zer                      |  |
|   | F                                      | User 01<br>User 02 | Benutz<br>Benutz | zer 01<br>zer 02         |  |
|   | F                                      |                    |                  |                          |  |
|   | L                                      | User 10            | Benutz           | zer 10                   |  |
| ┢ | Set                                    | tings              | Einste           | llungen                  |  |
|   | ŀ                                      | Temp               | Siegel           | temperatur               |  |
| ĺ | ŀ                                      | Tone               | Signal           | töne                     |  |
|   | ŀ                                      | Time               | Zeit             |                          |  |
|   | L                                      | Date               | Datum            |                          |  |
| ĺ | L                                      | Eco Mode           | Eco M            | ode                      |  |
| Ĺ | Info                                   | )                  | Inform           | nationen                 |  |
|   | F                                      | Seal Cnt           | Zähler           | für Siegelvorgänge       |  |
|   | ŀ                                      | Svc Date           | Datum            | der nächsten Wartung     |  |
|   | ┢                                      | Svc Cnt            | Zähler           | bis zur nächsten Wartung |  |
|   | ŀ                                      | Version            | Softwa           | areversion               |  |
|   | L                                      | S/N                | Serien           | nummer                   |  |
|   |                                        |                    |                  |                          |  |
|   |                                        |                    | $\bigcirc$       |                          |  |

Durch wiederholtes Drücken der Tasten 🕙 bzw. 🕑 können Sie in dem Ring-Menü navigieren.

Durch Drücken der Taste 🕑 gelangen Sie zurück in die nächst höhere Menüebene.

## **Einstellen von Uhrzeit und Datum**

**HINWEIS** Das Datum und die Zeit müssen korrekt eingestellt sein, damit der Zeitpunkt der Siegelvorgänge korrekt protokolliert wird und eine eindeutige Zuordnung zum Siegelzeitpunkt hergestellt werden kann.

### Uhrzeit

Um die aktuelle Uhrzeit einzustellen, gehen Sie wie folgt vor:

- 1. Schalten Sie das Siegelgerät am Netzschalter ein und warten sie, bis die Temperatur auf dem Display angezeigt wird.
- 2. 2-mal drücken, um zu Settings zu navigieren.
- 3. Orücken, um in das Menü Settings zu gelangen. Die Displayanzeige wechselt zu Temp.
- 2-mal drücken, um zur Option Time zu navigieren.
- 5. 🖤 zum Bestätigen drücken. Die Stundenanzeige blinkt.
- 6. Szw. Brücken, um die Stunden zurück- oder vorzustellen.

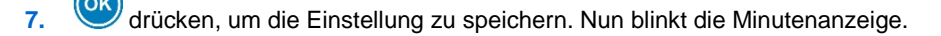

8. V bzw. V drücken, um die Minuten zurück- oder vorzustellen.

9. Orücken, um die Einstellung zu speichern. Die Anzeige blinkt nicht mehr.

10. Wiederholt drücken, um das Menü zu verlassen (3-mal Drücken → Ausgangsstellung)

#### Datum

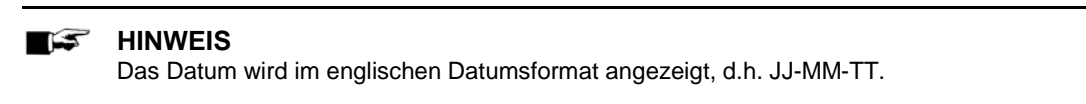

Um die aktuelle Uhrzeit einzustellen, gehen Sie wie folgt vor:

- 11. Schalten Sie das Siegelgerät am Netzschalter ein und warten sie, bis die Temperaturanzeige zu sehen ist.
- 12. Wwiederholt drücken, um zu Settings zu navigieren.
- 13. Orücken, um in das Menü settings zu gelangen. Die Displayanzeige wechselt zu Temp.
- 14. W drücken, um zur Option Date zu navigieren.
- 15. Szum Bestätigen drücken. Der erste Wert (Jahr) blinkt.
- Um das Jahr, den Monat bzw. den Tag zu verstellen gehen Sie analog zur Einstellung der Uhrzeit vor.

### Ändern der Siegeltemperatur

Um die voreingestellte Siegeltemperatur zu ändern, gehen Sie wie folgt vor.

- Schalten Sie das Siegelgerät am Netzschalter ein und warten sie, bis die Temperatur auf dem Display angezeigt wird.
- 2. Wiederholt drücken, um zu Settings zu navigieren.
- 3. OK drücken, um in das Menü settings zu gelangen. Die Displayanzeige wechselt zu Temp.
- Sum Bestätigen drücken. Die Displayanzeige blinkt.
- 5. 🔍 bzw. 🖤 drücken, um die Siegeltemperatur herabzusetzen oder zu erhöhen.
- 6. W drücken, um den Wert zu speichern.
  - wiederholt drücken, um das Menü zu verlassen.

#### 🕼 HINWEIS

7.

Bei Temperaturänderungen ändert sich auch die Wärmeausdehnung einzelner Komponenten im Siegelgerät. Dies beeinflusst auch die Siegelkraft. Daher werden die Grenzen der Siegelkraft bei einer Änderung der Siegeltemperatur automatisch angepasst.

### Ein-/Ausschalten der Signaltöne

Um die Signaltöne gegebenenfalls auszuschalten, gehen Sie wie folgt vor:

- 1. Schalten Sie das Siegelgerät am Netzschalter ein und warten sie, bis die Temperatur auf dem Display angezeigt wird.
- 2. Wiederholt drücken, um zu Settings zu navigieren.
- 3. Worken, um in das Menü Settings zu gelangen. Die Displayanzeige wechselt zu Temp.
- 4. W drücken, um zur Option **Tone** zu navigieren.
- 5. Even Bestätigen drücken. Die Displayanzeige blinkt.
- 5. 🕙 bzw. 🕑 drücken, um die Signaltöne aus. bzw. einzuschalten.
- 7. Orücken, um die Einstellung zu speichern.
- 8. Wiederholt drücken, um das Menü zu verlassen.

## Auswahl zwischen bis zu 10 Benutzern

Um eine genaue Rückverfolgbarkeit über jeden Siegelvorgang zu gewährleisten, können Sie vor dem Siegelvorgang den jeweiligen Benutzer wie folgt auswählen:

- 1. Schalten Sie das Siegelgerät am Netzschalter ein und warten sie, bis die Temperatur auf dem Display angezeigt wird.
- 2. W drücken, um zu User zu navigieren.
- 3. Szum Bestätigen drücken. Die Displayanzeige blinkt.
- 4. 🕙 bzw. 🕑 drücken, um zwischen bis zu 10 Benutzern zu wählen.
- 5. Orücken, um die Einstellung zu speichern.

Die Displayanzeige wechselt wieder in die Ausgangstellung.

In Ihren QM-Unterlagen empfehlen wir, eine Übersicht zu erstellen, aus der die Zuordnung der Benutzer für MELA*seal* 200 hervorgeht.

#### Beispiel:

| Name des eingewiesenen<br>Mitarbeiters | Benutzername bei MELA <i>seal</i> <sup>®</sup> 200 | Unterschrift |
|----------------------------------------|----------------------------------------------------|--------------|
| Frau                                   | User 01                                            |              |
| Frau                                   | User 02                                            |              |

### **Eco Mode und Standby**

Das MELAseal 200 verfügt über eine zweistufige Energiesparfunktion.

**Eco-Mode:** Werden bei eingeschaltetem Siegelgerät (Ready Mode) der Hebel oder die Tasten innerhalb von 15 Minuten nicht betätigt, wird der Eco Mode aktiviert, d.h. die Temperatur wird um 40°C gesenkt. Um wieder in den Ready Mode zu wechseln, betätigen Sie einfach eine der Tasten. Das Siegelgerät ist dann nach kurzer Zeit wieder betriebsbereit.

**Standby:** Werden bei eingeschaltetem Siegelgerät (Ready Mode) der Hebel oder die Tasten innerhalb von 30 Minuten nicht betätigt, wechselt das Siegelgerät in den Standby, d.h. die Heizung und das Display werden ausgeschaltet. Anhand der leuchtenden LED-Kontrollleuchte sehen Sie, dass das Siegelgerät noch eingeschaltet ist.

Um wieder in den Ready Mode zu wechseln, betätigen Sie einfach eine der Tasten. Das Siegelgerät ist nach ca. 2 Min. wieder betriebsbereit.

Um diese Funktion gegebenenfalls auszuschalten, gehen Sie wie folgt vor:

- 1. Wiederholt drücken, um zu Settings zu navigieren.
- 2. OK drücken, um in das Menü settings zu gelangen. Die Displayanzeige wechselt zu Temp.
- 3. Orücken, um zur Option Eco Mode zu navigieren.
- 4. OK zum Bestätigen drücken. Die Displayanzeige blinkt.
- 5. Dzw. Dzw. arücken, um den Eco Mode aus. bzw. einzuschalten.
- 6. Or drücken, um die Einstellung zu speichern.
- 7. Wiederholt drücken, um das Menü zu verlassen.

Die Displayanzeige wechselt wieder in die Ausgangstellung.

#### 🕼 HINWEIS

Es werden immer Eco Mode und Standby zusammen abgeschaltet. Es ist nicht möglich, nur den Eco Mode oder den Standby zu deaktivieren.

## Kapitel 5 – Protokollieren

Die DIN EN ISO 11607-2 fordert, dass der Siegelprozess überwacht und dokumentiert werden muss, um den Nachweis der Übereinstimmung mit den Anforderungen im Teil 2 der Norm zu erbringen. Daher haben Sie die Möglichkeit, die Protokolle der Siegeldurchläufe aufzuzeichnen und an folgende Ausgabemedien auszugeben und entsprechend zu archivieren:

- USB-Stick
- Computer mit Dokumentationssoftware, z B. MELAtrace/MELAview ab Softwareversion 3

Wenn kein USB-Stick oder Computer angeschlossen ist, können die wichtigen Siegelparameter per Hand dokumentiert werden. Die Siegelparameter werden im Wechsel bis zu 4-mal auf dem Display angezeigt.

## USB-Stick als Ausgabemedium

### ACHTUNG

Nicht sachgemäßer Umgang kann zur Beschädigung des USB-Sticks, der USB-Schnittstelle und zu Datenverlust führen.

- Wenden Sie keine Gewalt beim Einstecken des USB-Sticks an.
- Legen Sie keine Gegenstände auf den gesteckten USB-Stick ab.

Standardmäßig wird ein USB-Stick mit jedem Siegelgerät mitgeliefert. Wenn Sie automatisch Protokolle eines Siegelvorgangs auf dem USB-Stick speichern möchten, schließen Sie ihn wie folgt an:

- 1. Schalten Sie das Siegelgerät aus.
- 2. Stecken Sie den USB-Stick in die USB-Schnittstelle an der linken Seite des Siegelgerätes.

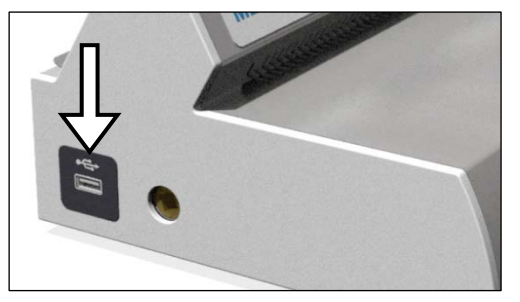

 Schalten Sie das Siegelgerät ein. Sobald der USB-Stick erkannt wird und einsatzbereit ist, zeigt das Display Mem\_Conn (=Memory connected) an.

#### 🗊 HINWEIS

- Schalten Sie das Siegelgerät stets aus, bevor Sie den USB-Stick anschließen oder entfernen.
- Für den Fall, dass der USB-Stick neu formatiert wird, muss ein Name für den USB-Stick vergeben werden.
- Wählen Sie nur eine Protokollierungsart, entweder per USB-Stick oder über MELAtrace/MELAview. Andernfalls kann ein Trennen vom Ausgabemedium unbemerkt bleiben und es können Protokolldaten verloren gehen.
- Speichern Sie keine weiteren Dateien außer den geräterelevanten Dateien auf dem USB-Stick.

## **Computer als Ausgabemedium**

Um einen Computer als Ausgabemedium verwenden zu können, müssen folgende Voraussetzungen erfüllt sein:

- ✓ Der Computer verfügt über eine USB-Schnittstelle.
- ✓ Es ist der USB-Treiber von MELAG auf dem Computer installiert.
- ✓ Auf dem Computer ist die Dokumentationssoftware MELAtrace/MELAview (ab Softwareversion 3) installiert.
- ✓ Das Siegelgerät ist durch ein USB-Kabel (optional erhältlich) mit dem Computer verbunden.

Um das Siegelgerät an einen Computer anzuschließen, gehen Sie wie folgt vor:

- Installieren Sie den MELAseal 200 PC-Treiber auf Ihrem Computer. Der Treiber kann von der MELAG Webseite im Download-Center heruntergeladen werden (www.melag.de/service/download-center/pc-anwendungen/MELAview).
- Schließen Sie den USB-Stecker Typ B des USB-Kabels an der Rückseite des Siegelgerätes an und verbinden Sie es mit dem Computer. Zum Aufzeichnen der Protokolle verwenden Sie MELA*trace*/MELA*view* (ab Softwareversion 3).

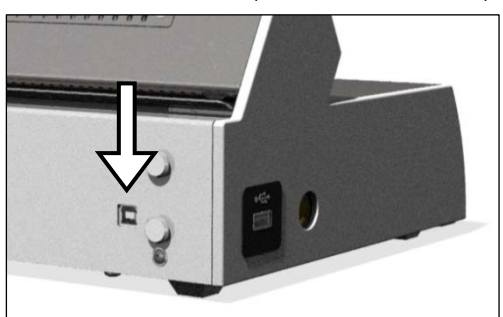

 Stellen Sie eine Verbindung zwischen der Dokumentationssoftware und dem Siegelgerät her und bestimmen Sie einen Ablageordner für die Archivierung der Siegelprotokolle. Weitere Informationen zur Verwendung des Siegelgerätes mit der Dokumentationssoftware entnehmen Sie bitte der entsprechenden Bedienungsanweisung.

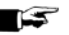

#### HINWEIS

Auch nach zwischenzeitlichem Aus- und wieder Einschalten des Siegelgerätes wird das Tagesprotokoll fortgesetzt, d.h. es wird kein neues Protokoll angelegt.

### **Dateinamen und Endung**

Das Protokoll wird im HTML-Format in englischer Sprache abgelegt. Der Dateiname setzt sich aus dem aktuellen Tagesdatum, der Seriennummer des Siegelgerätes und des Gesamtzählers zusammen.

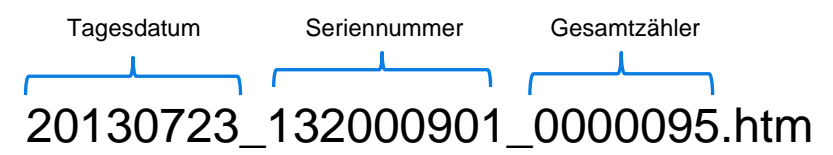

## Protokolle richtig lesen

Ein Protokoll beinhaltet alle Siegelvorgänge eines Tages. Für jeden Siegelvorgang wird eine Zeile in das Protokoll geschrieben.

Wenn während eines Siegelvorganges eine Störung auftritt, wird dies im Protokoll unter Angabe der Fehlernummer, z. B. F4, vermerkt.

Der entsprechende fehlerhafte Wert (z. B. Siegeltemperatur, Kraft) wird abhängig von der Art der Störung in eckigen Klammern dargestellt oder es werden keine Werte angezeigt.

#### Beispiel für ein Protokoll mehrerer Siegelungen:

```
      |Stat
      |Time
      |Dur
      |Temp
      |Force |Limits - Dur, Temp, Force |Usr |SCnt |SvCnt |TtlCnt |CS

      |-----
      |-----
      |-----
      |-----
      |-----
      |-----

      |OK
      |15:23:30|
      03.3
      | 180
      | 211
      |03.0-08.0
      175-185
      170-230 |U02|0001|049820|0000180|031

      |OK
      |15:23:30|
      03.3
      | 177
      | 211
      |03.0-08.0
      175-185
      170-230 |U02|0002|049819|0000181|020

      |OK
      |15:23:38|
      03.5
      | 177
      | 209
      |03.0-08.0
      175-185
      170-230 |U02|0004|049817|0000183|098

      |F3
      |15:23:50|
      03.4
      | 179
      | 209
      |03.0-08.0
      175-185
      170-230 |U02|0005|049816|0000184|054
```

#### Legende

- Zeile 10 Bezeichnung des Siegelgerätes
- Zeile 15 Datum des Siegelvorganges
- Zeile 20 Seriennummer des Siegelgerätes
- Zeile 25 installierte Softwareversion
- Zeile 30 Betriebsstunden gesamt
- Zeile 35 Datum für nächste Wartung

```
-----
```

- Stat OK: Siegelvorgang erfolgreich – Warn\_01: Warnmeldung/Hinweis – Err\_01: Fehlernummer/Siegelvorgang nicht erfolgreich
- Time Uhrzeit des Siegelvorgangs
- Dur Siegeldauer
- Temp Siegeltemperatur (in °C)
- Force Kraft (in N), mit der die Verpackung versiegelt wurde
- Limits Grenzbereiche von Siegeldauer (Dur), Siegeltemperatur (Temp) und Kraft (Force)
- Usr Benutzer
- SCnt Tageschargenzähler für Siegelungen
- SvcCnt Siegelungen bis zur nächsten Wartung
- TtlCnt Zahl der Siegelungen gesamt
- CS codierter Echtheitsnachweis des Protokolls
- S/N Seriennummer des Siegelgerätes
- Op. Hrs. Anzahl der bisherigen Betriebsstunden

## Kapitel 6 – Optionales Zubehör

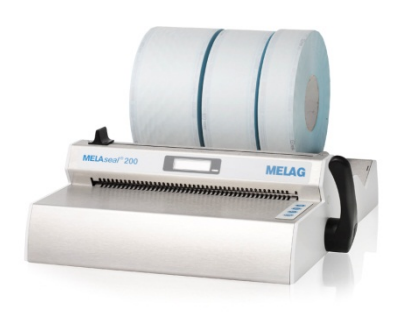

Rollenhalter "standard"

Der Rollenhalter "standard" wird direkt hinter das Siegelgerät gestellt.

Die Folienrollen werden in die Vertiefung gesetzt und durch zusätzliche Trennscheiben links und rechts der Rolle in ihrer Position gehalten, so dass ein Verrutschen verhindert wird.

Der Rollenhalter "standard" wird an der Rückseite des Siegelgerätes in die Halterungen eingehakt.

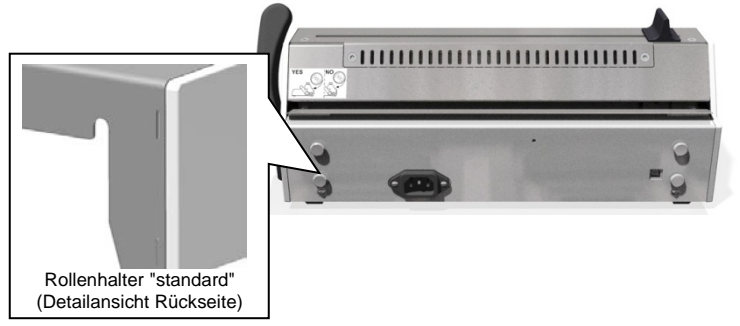

## Rollenhalter "komfort" und "deluxe"

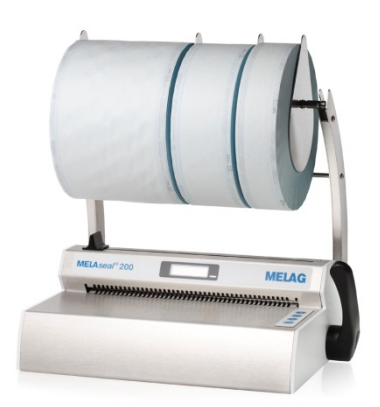

Der Rollenhalter "komfort" ermöglicht eine platzsparende Aufbewahrung der Folienrollen über dem Siegelgerät.

Die Rollen werden seitlich auf die Stange geschoben und durch zusätzliche Trennscheiben links und rechts der Rolle in ihrer Position gehalten, so das ein Verrutschen auf der Stange verhindert wird.

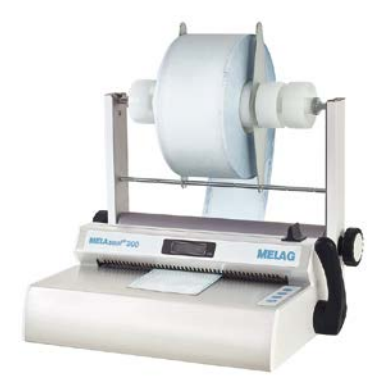

Beim Rollenhalter "deluxe" werden die Folienrollen platzsparend oberhalb des Siegelgerätes aufbewahrt.

Die integrierte Vorschubeinrichtung, mit einem Handrad ermöglicht ein sehr komfortables Vorschieben der Folie.

## **MELAG**

Die Rollenhalter "komfort" und "deluxe" werden an der Rückseite des Siegelgerätes in die Halterungen eingehakt:

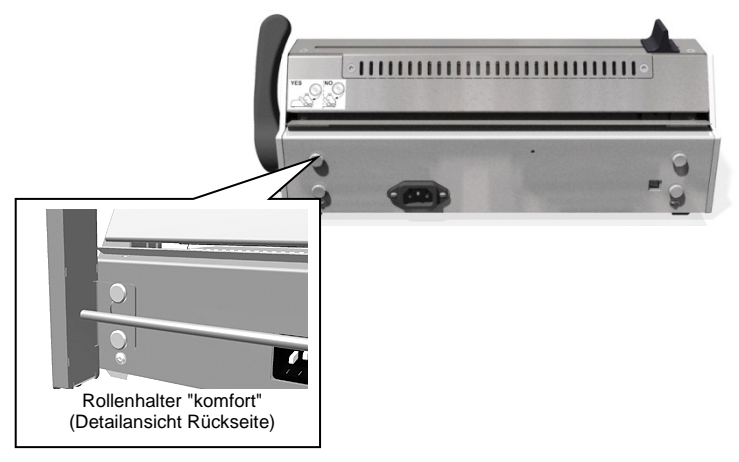

## Wand-Rollenhalter

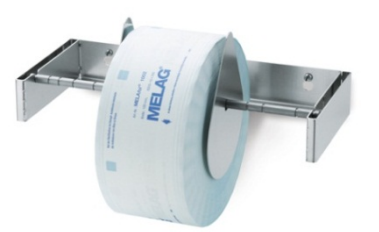

Der Wand-Rollenhalter ermöglicht eine platzsparende Aufbewahrung der Folienrollen, da er direkt über dem Siegelgerät an der Wand montiert wird.

## Kapitel 7 – Instandhaltung

### **Pausenzeiten**

Auch bei längeren Betriebspausen über mehrere Stunden kann das Siegelgerät angeschaltet bleiben. Das Siegelgerät schaltet automatisch nach 15 Minuten in den Eco Mode (=Energiesparmodus) und nach weiteren 15 Minuten in den Standby, siehe Kapitel 4 – Einstellungen, Eco Mode und Standby.

## Auswechseln der Messerklinge

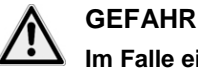

Im Falle eines Kurzschlusses können Stromschläge die Folge sein.

Schalten Sie das Siegelgerät am Netzschalter aus und ziehen Sie den Netzstecker!

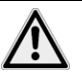

### GEFAHR

Metallische Oberflächen am Siegelgerät werden während des Betriebs heiß.

Berühren heißer Metallteile kann zu Verbrennungen führen.

Lassen Sie das Siegelgerät vor dem Öffnen stets ausreichend abkühlen!

Gehen Sie zum Wechseln der Messerklinge wie folgt vor:

- 1. Den Messergriff an den äußeren Rand schieben.
- 2. Die 2 Torx-Schrauben (Torx 20) an der Oberseite des Siegelgerätes an der Schneideschiene mit dem mitgelieferten TORX-Schraubendreher lösen und entfernen.

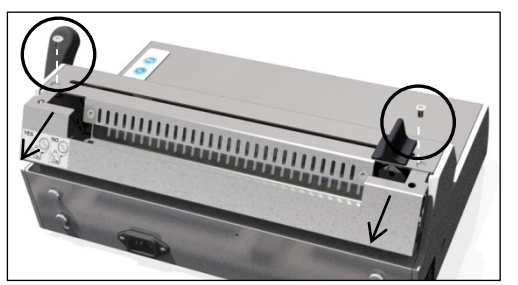

- 3. Die hintere obere Gehäuseabdeckung nach hinten abnehmen.
- 4. Die Befestigungsschraube an der Messerklinge lösen.

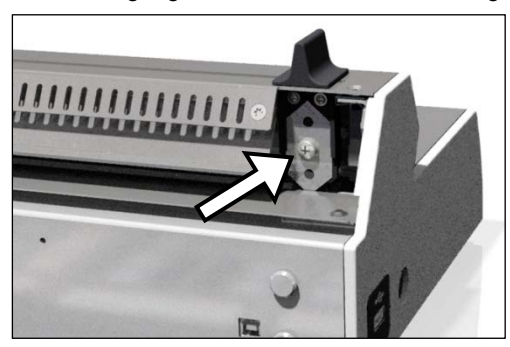

- Die Klinge um 180° wenden, um die andere Seite der Klinge zu verwenden oder gegen eine neue austauschen und kontrollieren, ob die Messerspitze hinter dem Blech und nicht auf dem Blech aufsetzt.
- 6. Die Befestigungsschraube wieder festziehen.

 Die Geräteabdeckung wieder aufsetzen und mit den Torx-Schrauben befestigen. Um die Torx-Schrauben wieder einschrauben zu können, die vordere Gehäuseabdeckung gegen die hintere Gehäuseabdeckung drücken.

## Reinigung und regelmäßige Kontrolle

Das Siegelgerät sollte von außen mindestens zweimal im Jahr gereinigt werden. Verwenden Sie dazu nur ein fusselfreies, trockenes oder feuchtes Tuch und ein für Medizinprodukte geeignetes Edelstahlreinigungsmittel, das keine öligen Rückstände hinterlässt.

Beachten Sie folgende Hinweise bei der Reinigung:

- Schalten Sie das Siegelgerät vor jeder Reinigung am Netzschalter aus und ziehen Sie den Netzstecker.
- Um zu vermeiden, dass Wasser in das Innere des Siegelgerätes gelangt, darf das Reinigungstuch niemals ganz nass sein.

## Wartung

### ACHTUNG

Bei Fortsetzen des Betriebs trotz Wartungsmeldung können Funktionsstörungen am Gerät auftreten.

- Lassen Sie die Wartung nur von geschulten Kundendiensttechnikern bzw. Technikern des Fachhandels durchführen. Wenden Sie sich hierfür an Ihren Fachhändler oder den MELAG Kundendienst in Ihrer Nähe.
- Halten Sie die vorgegebenen Wartungsabstände ein.

Für die Werterhaltung und den zuverlässigen Betrieb des Siegelgerätes wird eine regelmäßige Wartung empfohlen.

Lassen Sie die Wartung regelmäßig im Abstand von 2 Jahren oder nach je 50.000 Siegelvorgängen vornehmen.

## Validierung

Ihr Siegelgerät MELA*seal* 200 erfüllt die normativen Anforderungen für die Validierung des Siegelprozesses nach DIN EN ISO 11607-2. Die Konformität wird Ihnen mit der beiliegenden Konformitätserklärung bestätigt.

Es wird empfohlen, die Erstvalidierung vor Inbetriebnahme und die erneute Leistungsprüfung im Rahmen der Wartung durchzuführen. Nur so kann eine einwandfreie Funktion des Siegelgerätes bestätigt und sämtliche Sensoren kontrolliert werden.

Mit Hilfe der MELAG Validierungsanweisung kann die Durchführung der Erstvalidierung schnell und einfach vom Praxisteam selbst durchgeführt werden. Die Validieranweisung wurde in Anlehnung an die Leitlinie für die Validierung des Siegelprozesses der DGSV erstellt. Diese steht auf der MELAG Webseite zum Download bereit unter http://www.melag.de/produkte/sterilgutlagerung/melaseal-200. Die wichtigsten Arbeitsschritte führen Sie Schritt für Schritt durch die Validierung.

Die messtechnische Validierung darf nur von geschultem Personal mit dafür vorgesehenen Prüfmitteln durchgeführt werden.

## Software-Update

Ein Software-Update wird im Allgemeinen bei der Wartung von dem Service-Techniker durchgeführt. Bei Bedarf können Sie es auch selbst wie folgt durchführen:

- 1. Wenden Sie sich an Ihren Fachhändler/MELAG Kundendienst, um die aktuelle Softwareversion zu erhalten.
- Kopieren Sie die Update-Dateien in das Hauptverzeichnis des USB-Sticks. Der USB-Stick ist im Lieferumfang enthalten. Eventuell vorhandene Protokollordner und Protokolldateien können auf dem USB-Stick bleiben.
- 3. Schließen Sie den USB-Stick an das Siegelgerät an.
- 4. Schalten sie das Siegelgerät ein. Nach wenigen Sekunden erscheint die Anzeige Update?
- 5. Wenn Sie ein Update durchführen möchten, bestätigen Sie mit <sup>OK</sup>. Das Update wird anschließend gestartet, die Displayanzeige erlischt und die LED-Kontrollleuchte blinkt gelb.
- 6. Wenn Sie kein Update durchführen möchten, brechen Sie den Vorgang durch Drücken der Taste
- 7. Wenn das Update erfolgreich abgeschlossen ist, wird auf dem Display **Update** OK angezeigt und die LED leuchtet grün.
- 8. Um den Vorgang vollständig abzuschließen, drücken Sie OK. Die Displayanzeige wechselt zu MELASEAL
- 9. Schalten Sie das Siegelgerät danach aus und entfernen Sie den USB-Stick.
- 10. Löschen Sie die Update-Datei vom USB-Stick, andernfalls wird bei jedem erneuten Einschalten nach einem Update gefragt.

Die Geräteeinstellungen, z. B. Datum/Uhrzeit usw., bleiben bei einem Software-Update erhalten. Nach dem Software-Update ist keine erneute Leistungsbeurteilung (Revalidierung) notwendig.

## Kapitel 8 – Betriebsstörungen

### ACHTUNG

Nicht sachgerechtes Öffnen des Gehäuses birgt die Gefahr eines elektrischen Schlags.

- Um das Risiko eines elektrischen Schlags zu vermeiden, öffnen Sie nie eigenmächtig das Gehäuse des Siegelgerätes.
- Lassen Sie das Siegelgerät nur durch einen von MELAG autorisierten Technischen Kundendienst instand setzen.

#### HINWEIS

Warn- und Störungsmeldungen werden allgemein mit Or bestätigt werden.

| Problem          | Mögliche Ursache                                                                                               | Was Sie tun können                                                                                                    |
|------------------|----------------------------------------------------------------------------------------------------|----------------------------------------------------------------------------------------------------|
| Warn_01/No_Prot  | USB-Stick/USB-Kabel wurde<br>nicht erkannt oder korrekt<br>angeschlossen                                       | Kontrollieren Sie, ob der USB-Stick korrekt<br>eingesteckt ist bzw. das USB-Kabel korrekt<br>angeschlossen ist.                                                    |
|                  |                                                                                                    | Prüfen Sie den USB-Stick/das USB-Kabel am<br>Computer auf Funktion                                                                                                 |
|                  | kein USB-Stick/USB-Kabel<br>angeschlossen                                                                      | Wenn keine Protokollierung gewünscht ist,<br>muss die Warnmeldung mit ok bestätigt<br>werden.                                                                      |
| Warn_02/Mem_Lo   | Speicherplatz auf dem USB-<br>Stick fast voll. Weniger als 10<br>Protokolle können noch<br>gespeichert werden. | Übertragen Sie die Protokolle vom USB-Stick<br>auf den Computer und löschen Sie die Daten<br>vom USB-Stick.                                                        |
| Warn_04/Service  | Wartung notwendig                                                                                              | MELAG Kundendienst/Fachhändler informieren                                                                                                    |
| Err_F01/Temp_Lo  | Siegeltemperatur zu gering<br>Abfall der Siegeltemperatur<br>durch zu schnelles Siegeln<br>hintereinander      | Erforderliche Siegeltemperatur noch nicht<br>erreicht. Warten Sie, bis das Display <b>Ready</b><br>anzeigt und die LED-Kontrollleuchte dauerhaft<br>grün leuchtet. |
| Err_F02/Temp_Hi  | Siegeltemperatur zu hoch                                                                                       | Warten Sie, bis das Display Ready anzeigt und die LED-Kontrollleuchte dauerhaft grün leuchtet.                                                                     |
| Err_F03/Time_Lo  | Siegeldauer zu kurz                                                                                            | Lassen Sie den Hebel solange unten, bis der<br>Fortschrittsbalken vollständig durchgelaufen ist<br>und das Display Open anzeigt.                                   |
| Err_F04/Time_Hi  | Siegeldauer zu lang                                                                                            | Bewegen Sie den Hebel sofort nach oben,<br>sobald Fortschrittsbalken vollständig<br>durchgelaufen ist und das Display Open<br>anzeigt.                             |
| Err_F05/Force_Lo | Siegelkraft zu gering                                                                                          | Siegelgerät aus- und wieder einschalten.<br>Bei wiederholtem Auftreten MELAG<br>Kundendienst/Fachhändler informieren.                                              |
| Err_F6/Force_Hi  | Siegelkraft zu hoch:                                                                                           |                                                                                                    |
|                  | Instrumente in den                                                                                             | Siegelbereich auf eingeklemmte Instrumente                                                                                                    |

| Problem Mögliche Ursache              |                                                                                                    | Was Sie tun können                                                                                                    |  |
|---------------------------------------|----------------------------------------------------------------------------------------------------|----------------------------------------------------------------------------------------------------|--|
|                                       | Siegelschienen eingeklemmt                                                                                                    | oder Fremdkörper kontrollieren                                                                                                    |  |
|                                       | Folie mehrfach<br>gefaltet/geknickt oder<br>Folienmaterial zu dick                                                                  | Verwenden Sie nur für diese Siegelgerät<br>geeignetes Folienmaterial                                                                                                    |  |
|                                       |                                                                                                    | Siegelvorgang ohne Folie durchführen.<br>Bei wiederholtem Auftreten MELAG<br>Kundendienst/Fachhändler informieren.                                                                                                    |  |
| Err_07/Tmp_Sens                       | Temperatursensor defekt                                                                                                    | Siegelgerät aus- und wieder einschalten, führt<br>dies nicht zum Erfolg, MELAG<br>Kundendienst/Fachhändler informieren                                                                                                    |  |
| Err_08/Temp_PCB                       | Siegelgerät überhitzt,<br>Umgebungstemperatur zu<br>hoch                                                                            | Siegelgerät nur innerhalb der<br>vorgeschriebenen Umgebungstemperatur<br>betreiben<br>Wenn die Umgebungstemperatur nicht die<br>Ursache ist, MELAG<br>Kundendienst/Fachhändler informieren                                                                                                    |  |
| Err_09/Frc_Sens                       | Kraftsensor defekt                                                                                                    | Siegelgerät aus- und wieder einschalten, führt<br>dies nicht zum Erfolg, MELAG<br>Kundendienst/Fachhändler informieren                                                                                                    |  |
| Err_F10/Heating                       | Siegelgerät überhitzt,<br>Überhitzungsschutz hat                                                                                    | Meldung mit 🞯 bestätigen                                                                                                    |  |
|                                       | ausgelöst                                                                                                    | Siegelgerät ausschalten und abkühlen lassen<br>und erst nach 5-10 Min. wieder einschalten<br>(Überhitzungsschutz benötigt diese Zeit, um<br>sich automatisch zurückzustellen).                                                                                                    |  |
|                                       | Aufheizen nicht möglich                                                                                                    | Siegelgerät aus- und wieder einschalten, führt<br>dies nicht zum Erfolg, MELAG<br>Kundendienst/Fachhändler informieren                                                                                                    |  |
| Err_F11/RTC                           | Abweichung in der<br>Zeitmessung                                                                                                    | Siegelgerät aus- und wieder einschalten, führt<br>dies nicht zum Erfolg, MELAG<br>Kundendienst/Fachhändler informieren                                                                                                    |  |
| Err_F12/USB                           | Protokoll konnte nicht auf dem<br>USB-Stick gespeichert werden,<br>evtl. Schreibschutz oder USB-<br>Stick/-Schnittstelle beschädigt | USB-Stick auf eventuellen Schreibschutz<br>kontrollieren;<br>Vorhandene Daten auf dem USB-Stick löschen<br>oder einen anderen USB-Stick verwenden;<br>Wenn der USB-Stick neu formatiert wird, muss<br>für eine einwandfreie Funktion ein Gerätename<br>vergeben werden.<br>Bei wiederholtem Auftreten MELAG<br>Kundendienst/Fachhändler informieren |  |
| Err_F13/Update                        | Update-Datei beschädigt                                                                                                    | Nur eine von MELAG autorisierte Update-Datei verwenden                                                                                                    |  |
| Anzeige auf dem<br>Display friert ein | USB-Stick defekt                                                                                                    | USB-Stick entfernen und Siegelgerät aus- und<br>wieder einschalten                                                                                                    |  |
| Seal check nicht<br>erfolgreich       | Temperatur zu gering                                                                                                    | Kontrollieren Sie, ob die erforderliche<br>Siegeltemperatur erreicht ist und das Display<br>Ready anzeigt.<br>Warten Sie nach Betriebsbereitschaft ca. 30<br>Sek., bevor Sie den MELAG seal check<br>durchführen. Beachten Sie bitte auch die<br>Hinweise in der Bedienungsanweisung des<br>MELAG seal check.                                       |  |

## Herstellerempfehlung zum Routinebetrieb

| Häufigkeit                                                                                                    | Kontrolle/Tätigkeit                                                                                                | Kriterium                                                                                                    |
|----------------------------------------------------------------------------------------------------|----------------------------------------------------------------------------------------------------|----------------------------------------------------------------------------------------------------|
| Einmal täglich vor                                                                                                    | Herstellen und                                                                                                    | Visuelle Prüfung                                                                                                    |
| Praxisbeginn                                                                                                    | Prüfen einer<br>Probesiegelnaht                                                                                    | <ul> <li>Die Siegelnaht soll gleichmäßig und vollständig<br/>ausgeprägt sein und keine Falten oder Fehlstellen<br/>aufweisen</li> </ul>                                                                                                    |
|                                                                                                    |                                                                                                    | <ul> <li>Die Siegelnaht soll mit der werkseitigen Siegelnaht,<br/>d.h. Industrienaht, am Rand farblich identisch sein</li> </ul>                                                                                                    |
|                                                                                                    |                                                                                                    | Wenn Siegelnaht zu hell ist<br>→ Siegeltemperatur und/oder Anpressdruck (Siegelkraft) zu<br>gering;<br>Wenn Siegelnaht bräunlich ist<br>→ Siegeltemperatur zu hoch bzw. Siegeldauer zu lang                                                               |
|                                                                                                    |                                                                                                    | Mechanische Prüfung                                                                                                    |
|                                                                                                    |                                                                                                    | <ul> <li>Überprüfung der Zugfestigkeit, die aufgewendete Kraft<br/>beim Öffnen der Siegelnaht muss ebenso groß sein<br/>wie die, die zum Öffnen der werkseitigen Siegelnaht,<br/>d.h. Industrienaht, erforderlich ist → Peel-Test<sup>1)</sup></li> </ul> |
|                                                                                                    |                                                                                                    | <ul> <li>Das Papier muss sich beim Peelen nahezu<br/>rückstandsfrei von der Folie lösen</li> </ul>                                                                                                    |
| Nach jeder<br>Sterilisation                                                                                                    | Chargenbezogene<br>Prüfung der                                                                                     | <ul> <li>Kontrolle der gesamten Verpackung auf Trockenheit<br/>und Unversehrtheit</li> </ul>                                                                                                    |
|                                                                                                    | Siegelnaht                                                                                                    | <ul> <li>Freigabe nach der Sterilisation; Dokumentation im<br/>Rahmen der Prozessfreigabe</li> </ul>                                                                                                    |
|                                                                                                    |                                                                                                    | <ul> <li>Vor Verwendung der Instrumente eine erneute<br/>Kontrolle auf Trockenheit und Unversehrtheit</li> </ul>                                                                                                    |
| Wöchentlich                                                                                                    | Prüfung der<br>Siegelnaht mit<br>Hilfsmitteln                                                                      | Visuelle Kontrolle mit MELAG seal check und<br>Dokumentation des Ergebnisses – Kriterien und nähere<br>Informationen siehe Bedienungsanweisung MELAG seal<br>check                                                                                        |
| Jährlich                                                                                                    | Prüfung der<br>Siegelnaht auf<br>Zugfestigkeit gemäß<br>DIN EN 868-5,<br>Anhang D                                  | siehe ergänzende Erläuterungen MELAG<br>Siegelnahtfestigkeitsprüfung                                                                                                    |
| Nach 50.000 Zyklen<br>oder 2 Jahren<br>(MELA <i>seal</i> 200,<br>MELAseal Pro)                                                              | Wartung                                                                                                    | Wartung entsprechend Wartungsanweisung des Herstellers<br>MELAG einschließlich Austausch von Verschleißteilen                                                                                                    |
| Bei<br>Störungsmeldung<br>oder offensichtlich<br>mangelhaften<br>Siegelungen                                                                | Beseitigung der<br>Störung                                                                                         | Kein Betrieb eines defekten Siegelgerätes, autorisierten<br>Kundendienst informieren                                                                                                    |
| <ol> <li>Durchführen des Pe<br/>1. Eine Sterilisierve<br/>2. Versiegelte Steril<br/>3. Die Siegelnähte<br/>Sichtkontrolle ist zu</li> </ol> | eel-Tests:<br>rpackung im Siegelger<br>lisierverpackung einem<br>langsam entlang der P<br>uprüfen, ob sich die Sie | ät versiegeln.<br>h Sterilisierzyklus beilegen.<br>eelrichtung mit der Hand auseinanderziehen. Durch<br>egelnaht durchgebend über die gesamte Breite und Länge                                                                                            |

Sichtkontrolle ist zu prüfen, ob sich die Siegelnaht durchgehend über die gesamte Breite und Lär erstreckt. Es darf keine Abfaserung des Papiers von mehr als 10 mm von den Siegelnähten vorkommen. Die Ergebnisse sind zu dokumentieren.

### MELAG Siegelnahtfestigkeitsprüfung

MELAG bietet Ihnen zur Validierung Ihrer Siegelprozesse eine Siegelnahtfestigkeitsprüfung zum Selbstkostenpreis von 85,00 € (D) bzw. 125,00 € (AT, CH) zzgl. MwSt. an (Stand 01/2015). Nach Prüfung der Folien-Probestreifen erhalten Sie von MELAG bei erfolgreicher Siegelnahtfestigkeitsprüfung ein Zertifikat, aus dem die Konformität der Siegelnähte mit der Norm DIN EN 868-5, Anhang D hervorgeht.

Bitte benutzen Sie dafür das Auftragsformular zur MELAG Siegelnahtfestigkeitsprüfung. Das Auftragsformular kann von der MELAG Webseite (http://www.melag.de/service/download-center/herstellerempfehlung) heruntergeladen werden.

## **DIN-Vorschriften**

## Begriffe

#### Sterilbarrieresystem

In der DIN EN ISO 11607-2:2006 ersetzt der Begriff "Sterilbarrieresystem" die Begriffe "Verpackung", "Endverpackung" und "Primärverpackung".

Ein Sterilbarrieresystem ist die Mindestverpackung, die die erfolgreiche Durchführung einer Sterilisation ermöglicht, als mikrobakterielle Barriere dient und eine aseptische Bereitstellung ermöglicht, z. B. Klarsicht-Sterilisierverpackungen, Sterilisierbeutel, wiederverwendbare Behälter usw.

#### Schutzverpackung

Die Schutzverpackung soll das Sterilbarrieresystem bis zu seiner endgültigen Anwendung schützen.

#### Verpackungssystem

Sterilbarrieresystem und Schutzverpackung bilden zusammen das Verpackungssystem.

#### Peeltest

Verfahren zur Bestimmung der Peelmerkmale von Papier/Kunststoff-Verbundmaterialien gemäß DIN EN 868-5, Anhang E.

## Allgemeines zum Verpackungs- und Siegelprozess

Beachten Sie beim Verpacken und Versiegeln folgende Hinweise:

- > Verpackungen nicht zu klein wählen.
- Verpackungen aus porösen Materialien und Kunststoff-Verbundfolie sollten max. bis zu 3/4 des Volumens gefüllt werden (DIN 58953-7:2010).
- Bei Klarsicht-Sterilisierverpackungen von der Rolle muss auf der Entnahmeseite ein Überstand von mindestens 1 cm zwischen Schnittkante und Siegelnaht sein, damit eine aseptische Entnahme möglich ist (DIN 58953-7:2010).
- > Durch Zusammenpressen sollte die Luft vor dem Versiegeln entfernt werden.

## Siegelnahtbreite

Halten Sie die in der Norm vorgeschriebene Siegelnahtbreite ein:

Die Siegelnahtbreite für Sterilisierverpackungen, z B. Klarsicht-Sterilisierverpackungen sollte mindestens 6 mm betragen. Bei gerillten Siegelnähten muss die Summe der Einzelnähte mindestens 6 mm betragen (DIN EN 868-5:2009).

## Abstand der Siegelnaht zur Schnittkante

Halten Sie den in der Norm vorgeschriebenen Abstand zwischen Siegelnaht und Schnittkante ein:

Die Deutsche DIN 58953 Teil 7 fordert, dass bei Klarsicht-Beuteln auf der Entnahmeseite ein ausreichender Überstand zwischen der Siegelnaht und der Schnittkante der Verpackung für eine aseptische Entnahme gegeben sein muss. Daher wird ein Überstand von mindestens 10 mm empfohlen.

## Siegelnahtfestigkeit

Das Siegelgerät gewährleistet bei der Verwendung von MELA*fol* Klarsicht-Sterilisierverpackungen die Siegelnahtfestigkeit nach EN 868-5.

## Lagerdauer für sterile Medizinprodukte

#### Richtwerte für die Lagerdauer für sterile Medizinprodukte nach DIN 58953-8:2010:

Diese Norm gilt für die Anlieferung, Lagerung, Kommissionierung, den Transport und die Bereitstellung einschließlich der hierfür erforderlichen Verpackung und Kennzeichnung von sterilen Medizinprodukten für und in Einrichtungen der Gesundheitsfürsorge, z.B. Krankenhäuser, (Zahn-)Arztpraxen usw.

Diese Norm gilt für alle Medizinprodukte, die in sterilem Zustand angeliefert werden und in den Einrichtungen so behandelt werden müssen, dass ihre Qualität bis zur aseptischen Anwendung erhalten bleibt.

Nach DIN 58953-8 Abschnitt 7.1.1 liegt die Verantwortung für die Einhaltung der festgelegten Lagerungsanforderungen und -dauer beim Betreiber der Einrichtung.

Nach Abschnitt 7.2 hängt der Verlust der Sterilität weniger von der Lagerdauer als von äußeren Einflüssen und Einwirkungen während der Lagerung, dem Transport und der Handhabung ab. Die vertretbare Lagerdauer kann daher nicht allgemein gültig festgelegt werden. Die **Tabelle 2** enthält daher lediglich Empfehlungen zur Lagerdauer für sterile Medizinprodukte.

Für die Lagerung von sterilen Medizinprodukten gelten folgende Anforderungen:

- ✓ Die Räume müssen trocken, dunkel, kühl und leicht zu reinigen sein.
- Die Räume dürfen dem allgemeinen Verkehr nicht zugänglich sein.
- ✓ Es wird die geschützte Lagerung in Schränken oder Schubladen empfohlen.

#### Tabelle 2: Angaben zur Lagerdauer für sterile Medizinprodukte

| Art der Verpackung                                                                                                    | Lagerdauer                                                                                                    |                                                                |
|----------------------------------------------------------------------------------------------------|----------------------------------------------------------------------------------------------------|----------------------------------------------------------------|
| Sterilbarrieresystem                                                                                                    | Lagerung<br>ungeschützt <sup>1)</sup>                                                                               | Lagerung<br>geschützt                                          |
| Papierbeutel nach DIN EN 868-4 und heiß-<br>und selbstsiegelfähige Klarsichtbeutel und –<br>Schläuche aus Papier und Kunststoff-<br>Verbundfolie nach DIN EN 868-5 oder<br>andere gleichwertige Verpackungen                                                     | Dient zur<br>Bereitstellung zum<br>alsbaldigen<br>Verbrauch <sup>2).</sup><br>Ist als Lagerungsart<br>zu vermeiden! | 6 Monate,<br>jedoch nicht länger<br>als das Verfalls-<br>datum |
| Verpackungssystem (Kombination aus<br>Sterilbarrieresystem und Schutzverpackung)                                                                                                    | 5 Jahre, sofern keine andere Verfallsfrist<br>vom Hersteller festgelegt ist                                         |                                                                |
| <ol> <li>In Regalen in Räumen, die nicht der Raumklasse II nach DIN 1946-4:2008-12, entsprechen.</li> <li>Unter alsbaldigem Gebrauch wird die Anwendung bzw. der Gebrauch des Produktes innerhalb von maximal 2<br/>Tagen bzw. 48 Stunden verstanden.</li> </ol> |                                                                                                    |                                                                |

## Zubehör und Ersatzteile

|             | Artikel                                                                     | ArtNr. |
|-------------|-----------------------------------------------------------------------------|--------|
| Zubehör     | Rollenhalter "standard"                                                     | 00117  |
|             | Rollenhalter "komfort"                                                      | 00111  |
|             | Rollenhalter "deluxe"                                                       | 00108  |
|             | Wand-Rollenhalter                                                           | 00106  |
|             | Abstandsscheiben (1 Stk.) für Rollenhalter "komfort" oder Wand-Rollenhalter | 13330  |
|             | Abstandsscheiben (1 Stk.) für Rollenhalter "deluxe"                         | 88110  |
|             | Trennblech (2 Stk.) für Rollenhalter "standard"                             | 72335  |
|             | MELAG seal check                                                            | 01079  |
|             | MELAG USB-Stick (8 GB) zur Dokumentation                                    | 19901  |
|             | USB-Kabel, 1,8 m                                                            | 19902  |
|             | MELAtrace/MELAview Dokumentationssoftware                                   | 21127  |
| Ersatzteile | Messerklinge                                                                | 17781  |
|             | Klingenhalter schwarz (ohne Klinge)                                         | 45610  |
|             | Messergriff schwarz                                                         | 45600  |
|             | Handgriff schwarz                                                           | 77000  |

## **Technische Daten**

| Typbezeichnung            | MELAsea/ <sup>®</sup> 200             |
|---------------------------|---------------------------------------|
| Geräteabmessungen (BxTxH) | 41,5 x 24 x 15 cm                     |
| Gewicht                   | 5,4 kg                                |
| elektrischer Anschluss    | 220 - 240 V 50/60 Hz                  |
| Leistungsaufnahme         | 300 W                                 |
| Sicherungen               | 1x 2 A                                |
| Siegeltemperaturbereich   | 100 - 210°C                           |
| Siegelnahtbreite          | 10 mm                                 |
| Siegelnahtlänge           | max. 27,5 cm                          |
| Siegelzeit                | min. 3,0 sec. (Werkseinstellung, fix) |
| Überhitzungsschutz        | > 240°C                               |
| Siegelkraft               | 200 N ± 10% (Werkseinstellung, fix)   |

## MELAG Medizintechnik oHG

Geneststraße 6-10 10829 Berlin Deutschland E-Mail: info@melag.de Web: www.melag.de

Verantwortlich für den Inhalt: Technisches Büro Technische Änderungen vorbehalten

Ihr Fachhändler: